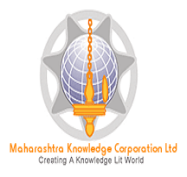

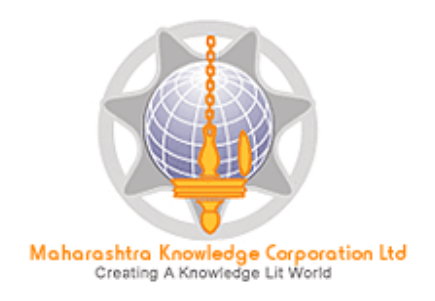

# Digital University® Framework

# "ADES User Manual"

Version 2.0 created on 2013

<< Image of ADES>>

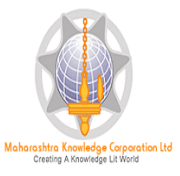

#### **ADES-Basic Introduction**

Assessment Data Entry Software (ADES) is a software module for Assessment Data Entry available online in Digital College Login of DU Portal. It comes into act when all the activities related to Post Examination have been done on DU Portal.

All the intelligence related to Assessment Data Entry like Number of Assessment Data Entry Centers (ADEC-CAP) Availability of Student Data for required TLM/AM/AT of any Exam Venue in desired ADEC etc. are Configurable in University Login of DU Portal so that Student Data will get available for Data Entry in accurate ADEC for accurate TLM/AM/AT of required course.

#### **Navigation Features**

- A) Assessment Data Entry
  - a. Marks Entry against Seat Number
  - b. Absent Entry
  - c. Unfair Mans Entry
  - d. Missing Marks Entry
  - e. Remove Missing Marks Entry
  - f. Extra Curricular activity
  - g. Missing Extracurricular activity

#### B) Reports

- a. Paper wise Mark List
- b. Absent Student Report
- c. Unfair Means
- d. Extra Curricular activity Report
- e. Course wise Data Entry Statistics
- f. Missing extracurricular activity
- g. User Data Entry Statistics Report
- h. Export To Excel
- C) Data Synchronization
  - a. Data Export

Export Student Paper Marks Export Extracurricular activity Marks

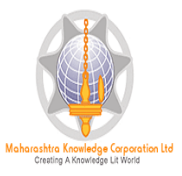

# Login in Online ADEC

### Open Digital University Portal and enter the user id and password given to your ADEC

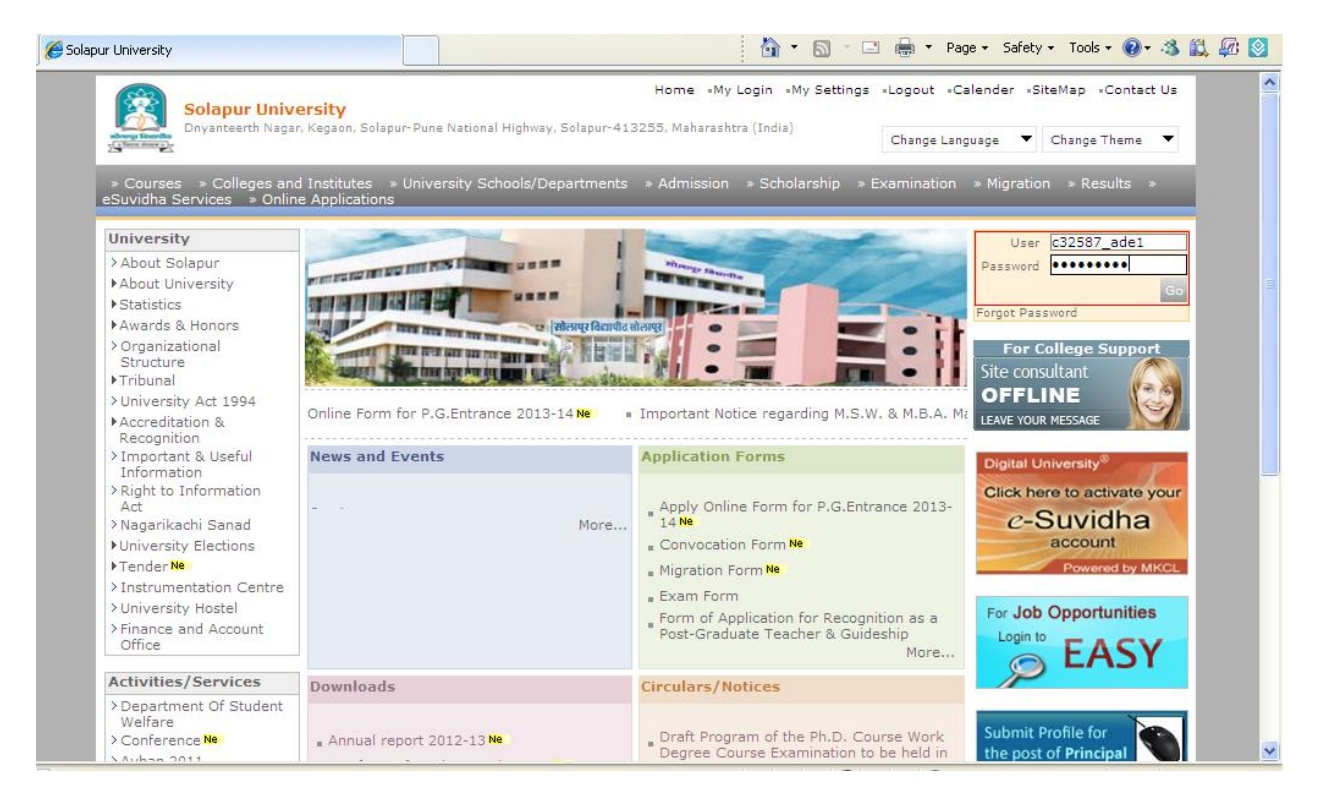

Now you can view the menus which are assigned to you

#### **Assessment Data Entry**

After Login, Click on Post Examination  $\rightarrow$  Assessment Data Entry

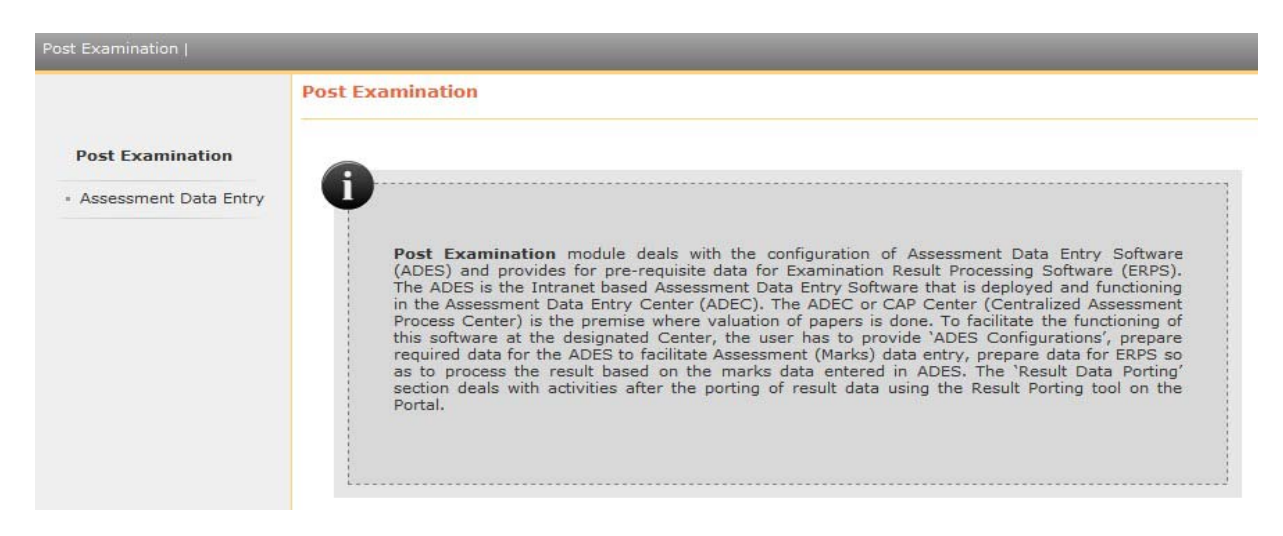

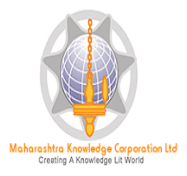

# Click on Data Entry

| Post Examination                                                          |                       |
|---------------------------------------------------------------------------|-----------------------|
|                                                                           | Assessment Data Entry |
| Assessment Data<br>Entry<br>Data Entry<br>Reports<br>Data Synchronization | Ĵ                     |

### Then the Following Screen will be appear

| st Examination                                |                                                                                                    |
|-----------------------------------------------|----------------------------------------------------------------------------------------------------|
|                                               | Data Entry                                                                                                    |
| Data Entry                                    | <b>A</b>                                                                                                    |
| <ul> <li>Marks Entry Against</li> </ul>       | <b>V</b>                                                                                                    |
| Seat No                                       | Marks Entry against Seat No                                                                                                    |
| <ul> <li>Import Data From Excel</li> </ul>    |                                                                                                    |
| - Absent Entry                                | <ul> <li>This shall allow user to enter paper wise marks against seat number. User has to input<br/>specific seat number and shall enter marks against it.</li> </ul> |
| Onfair Means Entry                            | Absent Entry                                                                                                    |
| Pemove Missing Marks                          |                                                                                                    |
| Entry                                         | <ul> <li>This shall allow user to mark student as Absent against seat numbers</li> </ul>                                                                              |
| <ul> <li>Mark Modification</li> </ul>         | Unfair Means Entry                                                                                                    |
| against Seat No                               | <ul> <li>This shall allow user to mark student as unfair means against seat numbers</li> </ul>                                                                        |
| - Code Entry                                  | Missing Marks Entry                                                                                                    |
| Marks Entry Against                           |                                                                                                    |
| Code Entry Modification                       | <ul> <li>This shall allow user to mark student as Missing against seat numbers. This is generally</li> </ul>                                                          |
| Marks Modification                            | required to complete those entries for whose marks are not received by assessment entry<br>center before export data for ERPS                                         |
| Against Code No                               | Remove Missing Marks Entry                                                                                                    |
| <ul> <li>Extra curricular activity</li> </ul> |                                                                                                    |
| <ul> <li>Missing Extra curricular</li> </ul>  | <ul> <li>This shall allow user to remove the entries which are already marked as Missing</li> </ul>                                                                   |
| activity                                      | Marks Modification against Seat No                                                                                                    |

## Marks Entry against Seat Number

If you're University follows Marks Entry against Seat Number, then click on this link and select the Course and Paper details for which you want to start the marks entry.

| Dnyanteerth Nagar, Ke              | gaon, Solapur-Pune National Highway, Solapur-413255, Maharashtra (India) Change Language 🔻 Change Theme 🔻 |
|------------------------------------|----------------------------------------------------------------------------------------------------|
| Examination (                      |                                                                                                    |
|                                    | Marks Entry Against Seat Number for Solapur University, Solapur (SUS)                                     |
| Data Entry                         | Select Exam Event: Mar-2013 💌 *                                                                           |
|                                    | Select Faculty : Faculty of Arts and Fine Arts 💙 *                                                        |
| larks Entry Against Seat           | Select Course: B.A Regular-Pattern 2007 💙 *                                                               |
| mport Data From Excel              | Select Branch No Branch V *                                                                               |
| Ibsent Entry                       |                                                                                                    |
| Aissing Marks Entry                | Select Course Part: S.Y.B.A. 💉 *                                                                          |
| temove Missing Marks               | Select Course Part Term: S.Y.B.A. 💌 *                                                                     |
| try                                | Select Paper: Environmental Studies (100)                                                                 |
| lark Modification against<br>at No |                                                                                                    |
| Code Entry                         | Select leacning Learning Method: Lectures                                                                 |
| larks Entry Against Code           | Select Assessment Method : Theory 🛛 💉                                                                     |
| Code Entry Modification            | Select Assessment Type : University Assessment 💌 *                                                        |
| larks Modification                 | Select Section : Not Applicable 💙 *                                                                       |
| ainst Code No                      |                                                                                                    |
| ixtra curricular activity          | Selection criteria. CALL Conlegewise Ovendewise O Centerwise O DateRange                                  |

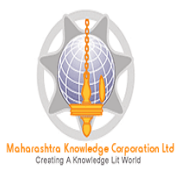

After Selecting required Paper Details you will see the following Marks Data Entry Screen, after entering the marks Click on Save.

|                                                                                           |                                                                     | Change Cours                                                               | e Selectio |
|-------------------------------------------------------------------------------------------|---------------------------------------------------------------------|----------------------------------------------------------------------------|------------|
| Data Entry                                                                                | Paper : Environmental Studies (100)-<br>Section: Not Applicable Max | Lectures-Theory-University Assessment<br>Marks: 70 Scaling: Not Configured |            |
| • Marks Entry Against Seat<br>No<br>• Import Data From Excel                              | Last saved Seat No : N.A. Examiner                                  | 's marks : N.A. Moderator's marks : N.A.                                   |            |
| <ul> <li>Absent Entry</li> <li>Unfair Means Entry</li> <li>Missing Marks Entry</li> </ul> | Bundle No :                                                         | Seat No Ma                                                                 | irks       |
| - Remove Missing Marks<br>Entry<br>- Mark Modification against                            | Seat No :                                                           | Clear Last Select V<br>Digits<br>AutoIncrement Seat No.                    |            |
| Seat No<br>• Code Entry<br>• Marks Entry Against Code                                     | Examiner's marks :                                                  | Enable Examiner's marks Entry                                              |            |
| • Code Entry Modification<br>• Marks Modification                                         | Moderator's marks :                                                 | Enable Moderator's marks Entry                                             |            |
| Against Code No<br>- Extra curricular activity<br>- Missing Extra curricular              | Absent : 🗌<br>Unfair Means : 🗌                                      |                                                                            |            |
| activity                                                                                  | Save                                                                | Cancel                                                                     |            |

#### Absent Entry

You can do the paper wise Absent Entry by using this menu.

Enter the Seat Number in the box and click on save button

| a man 2                                                                                                    | Change Language 🔍 Change Theme                                                                                                    |  |  |  |  |  |  |
|----------------------------------------------------------------------------------------------------|----------------------------------------------------------------------------------------------------|--|--|--|--|--|--|
|                                                                                                    |                                                                                                    |  |  |  |  |  |  |
|                                                                                                    | Absent Student Entry for Solapur University, Solapur (SUS) - Mar-2013 - B.A Regular-Pattern 2007 -<br>S.Y.B.A.                                            |  |  |  |  |  |  |
|                                                                                                    | Change Course Selection Change ADEC                                                                                                    |  |  |  |  |  |  |
| Data Entry<br>Marks Entry Against Seat                                                                                                    | Criteria : ALL Paper : Environmental Studies (100)-Lectures-Theory-University Assessment Section : Not Applicable Max Marks : 70 Scaling : Not Configured |  |  |  |  |  |  |
| No<br>Import Data From Excel<br>Absent Entry<br>Unfair Means Entry<br>Missing Marks Entry<br>Remove Missing Marks<br>Entry<br>Mark Modification against<br>Seat No<br>Code Entry | Last Updated Seat No : N.A.                                                                                                    |  |  |  |  |  |  |
|                                                                                                    | Seat Number : *                                                                                                    |  |  |  |  |  |  |
| Marks Entry Against Code<br>o                                                                                                    | Save                                                                                                    |  |  |  |  |  |  |
| Marks Modification                                                                                                    |                                                                                                    |  |  |  |  |  |  |

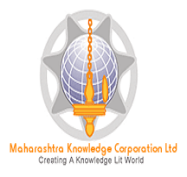

### **Unfair Means Entry**

### You can do the unfair means Entry by using this menu

### Then Enter the Seat Number in the box and click on save button

| ALL AND DE LE CONTRACTOR DE LE CONTRACTOR DE LE CONTRACTO | Change Language 🔻 Change Theme                                                                                                    |  |  |  |  |  |  |
|----------------------------------------------------------------------------------------------------|----------------------------------------------------------------------------------------------------|--|--|--|--|--|--|
| t Examination                                                                                                    |                                                                                                    |  |  |  |  |  |  |
|                                                                                                    | Unfair Means Entry for Solapur University, Solapur (SUS) - Mar-2013 - B.A Regular-Pattern 2007 -<br>S.Y.B.A.                               |  |  |  |  |  |  |
|                                                                                                    | Change Course Selection Change ADEC                                                                                                    |  |  |  |  |  |  |
| Data Entry                                                                                                    | Criteria: ALL                                                                                                    |  |  |  |  |  |  |
| - Marks Entry Against Seat<br>No                                                                                                    | Paper : Environmental Studies (100)-Lectures-Theory-University Assessment Section : Not Applicable Max Marks : 70 Scaling : Not Configured |  |  |  |  |  |  |
| Import Data From Excel     Absent Entry     Unfair Means Entry     Missing Marks Entry     Remove Missing Marks Entry     Mark Modification against Seat No     Code Entry     Marks Entry Against Code No                                                                                                    | Last saved Seat No : N.A.                                                                                                    |  |  |  |  |  |  |
|                                                                                                    | Seat Number : *                                                                                                    |  |  |  |  |  |  |
|                                                                                                    | Save                                                                                                    |  |  |  |  |  |  |
| <ul> <li>Code Entry Modification</li> <li>Marks Modification</li> </ul>                                                                                                    |                                                                                                    |  |  |  |  |  |  |
| Against Code No<br>• Extra curricular activity<br>• Missing Extra curricular                                                                                                    |                                                                                                    |  |  |  |  |  |  |

#### Missing Marks Entry

If the assessment data of some Seat numbers is not available in your ADEC then you can mark these seat numbers as Missing, by using this menu.

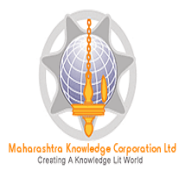

|                                                        | ompater science                                    | -1.1.0.303011               | -11                               |                                           | Change Co            | ourse Selection | Change ADEC |
|--------------------------------------------------------|----------------------------------------------------|-----------------------------|-----------------------------------|-------------------------------------------|----------------------|-----------------|-------------|
| <b>Data Entry</b><br>Marks Entry Against Seat          | Criteria: ALL<br>Paper : Algebr<br>Section: Not Ap | a (ECS205)-Lect<br>plicable | ures-Theory-Univ<br>Max Marks : S | versity Assessme<br>:0 <b>Scaling</b> : N | nt<br>Iot Configured |                 |             |
| - Import Data From Excel<br>- Absent Entry             |                                                    |                             |                                   |                                           |                      |                 | Select All  |
| - Missing Marks Entry<br>- Remove Missing Marks        | 025000                                             | 025001                      | 025002                            | 025003                                    | 025004               | 025006          | 025007      |
| Entry<br>- Mark Modification against<br>Seat No        | 025008                                             | 025009                      | 025010                            | 025012                                    | 025013               | 025014          | 025015      |
| - Code Entry<br>- Marks Entry Against Code             | 025016                                             | 025017                      | 025019                            | 025020                                    | 025021               | 025024          | 025026      |
| No<br>- Code Entry Modification<br>Marker Madification | 025027                                             | 025028                      | 025029                            | 025030                                    | 025031               | 025032          | 025033      |
| Against Code No<br>- Extra curricular activity         | 025035                                             | 025036                      | 025038                            | 025039                                    | 025040               | 025041          | 025042      |
| - Missing Extra curricular<br>activity                 | 025043                                             | 025044                      | 025045                            | 025046                                    | 025047               | 025048          | 025049      |
|                                                        | 025051                                             | 025053                      | 025056                            | 025058                                    | 025059               | 025060          | 025062      |
|                                                        | 025063                                             | 025065                      | 025067                            | 025068                                    | 025069               | 025070          | 025071      |
|                                                        |                                                    |                             |                                   | Prev Next                                 |                      |                 |             |

### Remove Missing Marks Entry

If you do the Missing Marks Entry and later you got the assessment data of these seat numbers.

In this case you can remove the missing marks entry of all or any seat number by using this menu.

|                                                                                 |                                                             | Change Course Selection Change ADB |
|---------------------------------------------------------------------------------|-------------------------------------------------------------|------------------------------------|
| Data Entry                                                                      | Criteria: ALL<br>Paper : Business Law (401S601)-Lectures-TL | nenry-University Assessment        |
| • Marks Entry Against Seat<br>No                                                | Section : Not Applicable Max Marks                          | s: 80 Scaling: Not Configured      |
| <ul> <li>Import Data From Excel</li> <li>Absent Entry</li> </ul>                |                                                             |                                    |
| - Unfair Means Entry                                                            |                                                             | Select All                         |
| • Missing Marks Entry<br>• Remove Missing Marks                                 | 065157                                                      | 065187                             |
| Entry<br>• Mark Modification against                                            |                                                             | Prev Next                          |
| Seat No<br>• Code Entry                                                         | Save                                                        | Pending Data Entry Report          |
| Marks Entry Against Code                                                        | Note:                                                       | M 12 N                             |
| Code Entry Modification                                                         | <ul> <li>Mark those seat number whose E</li> </ul>          | Entry this ADE does not have.      |
| - Marks Modification                                                            |                                                             |                                    |
| Against Code No                                                                 |                                                             |                                    |
| <ul> <li>Extra curricular activity</li> <li>Missing Extra curricular</li> </ul> |                                                             |                                    |

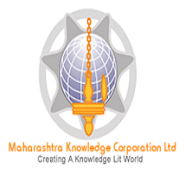

# B) Reports

#### ADES provides following types of reports

- a) Paper wise mark List
  - > This report provides paper wise TLM/AM/AT wise Mark List.
  - > You can generate this report for all users or any particular user.
  - By default, Examiner Marks will be displaying on report, But If you also want to appear Moderators marks in the report then you can select 'Display Moderator Marks/grade' option.
  - Before generating report, you can set the Ordering Criteria, Sequence of Ordering Criteria and Ordering Type.
  - > The Repot can be generated in PDF or MS-Excel

#### Generated in PDF:

| This report contai                                                                                                    | ins Paner Wise      | Mark List (        | Paper Wise       | Mark List (Again                   | dents.                          | per)                                      |                   |                    |  |  |
|----------------------------------------------------------------------------------------------------|---------------------|--------------------|------------------|------------------------------------|---------------------------------|-------------------------------------------|-------------------|--------------------|--|--|
| Course M.Tech(with Credits) - Regular-CGPA Pattern - Chemical Engineering-                                                                                                    |                     |                    |                  |                                    |                                 |                                           |                   |                    |  |  |
| Evan Evant                                                                                                    |                     |                    |                  | Dec 2012                           |                                 |                                           |                   |                    |  |  |
| Teaching Learnin                                                                                                    | g Method/Asse       | essment Met        | thod/Type        | CH1.1 Chemical<br>Theory - Univers | Engineering M<br>ity Assessmer  | lodeling and Optin<br>nt - Not Applicable | mization (10      | 1)-Lectures        |  |  |
| ADEC Name : So<br>Date : 04-07-20                                                                                                    | thool of Cher<br>13 | nical Techr        | end of sum       | n Maharashtra U<br>IMARY – DETAIL  | niversity Jalga<br>ED REPORT BI | son<br>EGINS                              |                   |                    |  |  |
| ignature:                                                                                                    |                     |                    | Signature:       |                                    |                                 | Signature:                                |                   |                    |  |  |
| ame:                                                                                                    |                     |                    | Name:            |                                    |                                 | Name:                                     |                   |                    |  |  |
| esignation:                                                                                                    |                     |                    | Designation:     |                                    |                                 | Designation:                              |                   |                    |  |  |
| ate:                                                                                                    |                     |                    | Date:            |                                    |                                 | Date:                                     |                   |                    |  |  |
| Report generated by cl                                                                                                    | 54192_ade1 on Su    | unday, April 07,   | 2013, 10:34:45 A | м                                  |                                 |                                           |                   | Page 1 of 2        |  |  |
|                                                                                                    |                     |                    |                  | University                         |                                 |                                           |                   |                    |  |  |
| Exam Event: Dec-                                                                                                    | 2012                |                    |                  | User                               | Name: All Users                 | s                                         |                   |                    |  |  |
| Course: M.Tech(with Credits) - Regular-CGPA Pattern - Chemical Engineering-M.Tech FY-Sem-I<br>Paper: CH1.1 Chemical Engineering Modeling and Optimization (101)<br>Lectures - Theory - University Assessment - Not Applicable Max Marks: 60 |                     |                    |                  |                                    |                                 |                                           |                   |                    |  |  |
|                                                                                                    |                     | Pap                | er Wise M        | ark List (Aga                      | inst Seat N                     | umber)                                    |                   |                    |  |  |
| Seat Number                                                                                                    | Examiner<br>Marks   | Moderator<br>Marks | r Seat Nur       | mber Examiner<br>Marks             | Moderator<br>Marks              | Seat Number                               | Examiner<br>Marks | Moderator<br>Marks |  |  |
| 46551                                                                                                    |                     | 47                 | 4655             | 2                                  | 35                              | 46553                                     |                   | 47                 |  |  |
| 46554                                                                                                    |                     | 24                 | 4655             | s                                  | 37                              | 46556                                     |                   | 43                 |  |  |
| 46557                                                                                                    |                     | 37                 | 4655             | 8                                  | 50                              | 46559                                     |                   | 40                 |  |  |
| 46560                                                                                                    |                     | 39                 | 4656             | 1                                  | 44                              | 46562                                     |                   | 31                 |  |  |
| 46563                                                                                                    |                     | 27                 | 4656             | 4                                  | 47                              | 46565                                     |                   | 28                 |  |  |
| 46566                                                                                                    |                     | 43                 | 4656             |                                    | 49                              | 46568                                     |                   | 43                 |  |  |
| nature:                                                                                                    |                     | s                  | ignature:        |                                    |                                 | Signature:                                |                   |                    |  |  |
|                                                                                                    |                     |                    |                  |                                    |                                 |                                           |                   |                    |  |  |
| 0.48.7                                                                                                    |                     |                    | ame:             |                                    |                                 | Name:                                     |                   |                    |  |  |

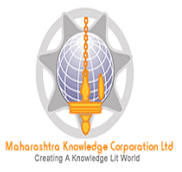

# Absent Student Report

You can use this menu, if you want to view the list of Absent Entries.

| h_Credits)                                | Reg                                                                                                    | ular-CG                                                                                   | PA_Pattern-                                                                                                  | CH1.4_I                                                                    | nstrumental                                           | _Analys                             | is_&_Engine                              | ering_L                  | ab_(PR)_(148                    | 3)-Practical-University_A 🗖 🔲 💌 |
|-------------------------------------------|----------------------------------------------------------------------------------------------------|-------------------------------------------------------------------------------------------|----------------------------------------------------------------------------------------------------|----------------------------------------------------------------------------|-------------------------------------------------------|-------------------------------------|------------------------------------------|--------------------------|---------------------------------|---------------------------------|
| File Edit I                               | Format                                                                                                    | View                                                                                      | Help                                                                                                    |                                                                            |                                                       |                                     |                                          |                          |                                 |                                 |
| A<br>E<br>C<br>P<br>A<br>A<br>S<br>S<br>U | DEC M<br>xam E<br>ourse<br>aper<br>ssess<br>ssess<br>sse<br>ssess<br>ssess<br>ssess<br>ssess<br>ssess<br>ssess<br>ssess<br>ssess<br>sse<br>ssess<br>ssess<br>ssess<br>sses<br>sses<br>sse<br>sse<br>ssess<br>ssess<br>ssess<br>ssess<br>sses<br>sses<br>sses<br>sses<br>ssess<br>sses<br>sses<br>sse<br>sse<br>sse<br>sse<br>sse<br>sse<br>sse<br>sse<br>sse<br>sse<br>sse<br>sse<br>sse<br>sse<br>sse<br>sse<br>sse<br>s<br>sse<br>s<br>sse<br>s<br>s<br>s<br>s<br>s<br>s<br>s<br>s<br>s<br>s<br>s<br>s<br>s<br>s<br>s<br>s<br>s<br>s<br>s<br>s | Name:<br>Event:<br>Name:<br>Name:<br>Sment<br>Sment<br>On Nam<br>Nt Typ<br>Name:<br>Name: | School<br>Dec-20<br>:: M.Tecl<br>CH1.4<br>Method:<br>Type: Uf<br>He: Not<br>De: Regu<br>All Use<br>Ident Li: | of Che<br>12<br>h(with<br>Instru<br>Pract<br>nivers<br>Applic<br>lar<br>rs | emical To<br>umental J<br>tical<br>sity Asso<br>cable | echno<br>s) – I<br>Analy:<br>essmen | logy, MKG<br>Regular-<br>sis & Eng<br>nt | CL UN<br>CGPA I<br>ginee | iversity<br>Pattern<br>ring Lab | Pune<br>(PR) (148)              |
| Seat Num                                  | ber                                                                                                    | Seat                                                                                      | Number                                                                                                    | Seat                                                                       | Number                                                | Seat                                | Number                                   | Seat                     | Number                          | 1                               |
| 46554                                     |                                                                                                    |                                                                                           |                                                                                                    |                                                                            |                                                       |                                     |                                          |                          |                                 | ]                               |
|                                           |                                                                                                    | Rea                                                                                       | ıd ву                                                                                                    |                                                                            | _ Checked                                             | d ву .                              |                                          |                          | _                               |                                 |
| Principa                                  | 1/Co-                                                                                                    | -ordir                                                                                    | nator Sig                                                                                                    | gnatur                                                                     | .e                                                    |                                     |                                          | Pa                       | age No.                         | : 1                             |

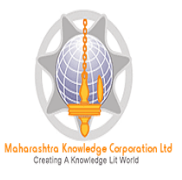

# Unfair Means Entry Report:

| and some set                         |                                                                              | Change Language 🔶 Change Theme         |
|--------------------------------------|------------------------------------------------------------------------------|----------------------------------------|
| st Examination                       |                                                                              |                                        |
|                                      | Unfair means for B.C.A., B.B.A. and B.C.S. College                           | e (BBCA)                               |
| Peports                              | Select Exam Event: Mar-20                                                    | 2013 👻 *                               |
| Reports                              | Select Faculty: Faculty                                                      | ty of Commerce 👻 🌸                     |
| • Paper wise MarkList                | Select Courses B.B.A.                                                        | - Pagular-Pattern 2010 V               |
| - Moderation List                    | Select Course. D.D.A                                                         | - Regular-Pattern 2010                 |
| - Absent Student Report              | Select Branch : No Bra                                                       | ranch 💉 *                              |
| Pending Code Entry                   | Select Course Part : B.B.A.                                                  | u-I 🗸 *                                |
| • Unfair Means                       |                                                                              |                                        |
| Extra curricular activity            | Select Course Part Term: Sem-I                                               | I 💌 *                                  |
| - Course Wise Data-Entry             | Select Paper: Busine                                                         | ess Economics (Micro) (401S1-04) 🛛 💉 🌸 |
| Statistics                           |                                                                              |                                        |
| - Correction List                    | Select Teaching Learning Method: Lectur                                      | res 💉                                  |
| = Code Report                        | Select Assessment Method: Theory                                             | ry 💙 *                                 |
| - Performance Ledger                 | Colored Assessment Trans. University                                         | *                                      |
| - Marks against Code                 | Select Assessment Type: Univer                                               | arsity Assessment                      |
| Number                               | Select Section: Not Ap                                                       | pplicable 💌 🍍                          |
| Missing Entry Report                 | Selection Criteria :                                                         |                                        |
| report                               | Selection enterna. Grace                                                     |                                        |
| • Export To Excel                    |                                                                              |                                        |
| - Blank Mark List                    | Select User : All U                                                          | Users 🚩                                |
| - Import From Excel<br>Discrepancies | Page Height i.e. Number of Rows to be . 40<br>displayed on a particular page |                                        |

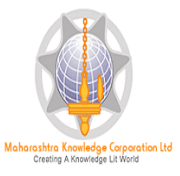

#### **Course Wise Data-Entry Statistics**

This report provides the Data Entry Statistics of all configured course to your ADEC in single screen. This report is very useful to monitor the data entry assigned to your ADEC

## **User Data Entry Statistic Report:**

## This report provides the statistics of Data Entry done by all users

|    | A          | В         | С               | D          | E      | F                             | G          | Н       | I            | J         | K     | L | M |   |
|----|------------|-----------|-----------------|------------|--------|-------------------------------|------------|---------|--------------|-----------|-------|---|---|---|
|    |            |           |                 |            | Course |                               |            |         |              |           |       |   |   | Π |
|    |            |           |                 | Course     | Part   |                               |            |         |              |           |       |   |   | = |
|    | Faculty    | Course    | Branch          | Part       | Term   |                               | Paper      | SECTION |              |           | Total |   |   |   |
| 1  | Name       | Name      | Name            | Name       | Name   | Paper                         | Details    | Name    | Users        | DATE      | Entry |   |   |   |
| 2  | Faculty of | M.Tech-R  | Paints Teo      | M.Tech FY  | Sem-I  | PT1.3 Automotive & Insulatio  | Lectures-1 | -       | c154192_ade1 | 1-Feb-13  | 1     |   |   |   |
| 3  | Faculty of | M.Tech-R  | Polymer T       | M.Tech FY  | Sem-I  | PT1.3 Automotive & Insulatio  | Lectures-1 | -       | c154192_ade1 | 1-Feb-13  | 1     |   |   |   |
| 4  | Faculty of | B.Tech-Re | Plastics Te     | B. Tech FY | Sem-I  | BSC-102 Organic Chemistry-I(  | Lectures-1 | -       | c154192_ade1 | 1-Jan-13  | 1     |   |   |   |
| 5  | Faculty of | M.Tech-R  | Polymer T       | M.Tech FY  | Sem-I  | PT1.1 Newer Techniques of Sy  | Lectures-1 | -       | c154192_ade1 | 1-Jan-13  | 17    |   |   |   |
| 6  | Faculty of | M.Tech-R  | Polymer T       | M.Tech FY  | Sem-I  | PT1.1 Newer Techniques of Sy  | Lectures-1 | -       | c154192_ade1 | 1-Jan-13  | 17    |   |   |   |
| 7  | Faculty of | M.Tech-R  | Nano Scie       | M.Tech FY  | Sem-I  | NT1.1 Introduction to Nano So | Lectures-1 | -       | c154192_ade1 | 4-Feb-13  | 13    |   |   |   |
| 8  | Faculty of | M.Tech-R  | Nano Scie       | M.Tech FY  | Sem-I  | NT1.1 Introduction to Nano So | Lectures-1 | -       | c154192_ade1 | 4-Feb-13  | 13    |   |   |   |
| 9  | Faculty of | M.Tech-R  | Chemical        | M.Tech FY  | Sem-I  | CH1.1 Chemical Engineering N  | Lectures-1 | -       | c154192_ade1 | 7-Apr-13  | 1     |   |   |   |
| 10 | Faculty of | M.Tech-R  | Paints Tec      | M.Tech FY  | Sem-I  | PT1.1 Newer Techniques of Sy  | Lectures-1 | -       | c154192_ade1 | 7-Jan-13  | 18    |   |   |   |
| 11 | Faculty of | M.Tech-R  | Paints Tec      | M.Tech FY  | Sem-I  | PT1.1 Newer Techniques of Sy  | Lectures-1 | -       | c154192_ade1 | 7-Jan-13  | 18    |   |   |   |
| 12 | Faculty of | M.Tech-R  | Chemical        | M.Tech FY  | Sem-I  | CH1.2 Heat, Mass and Momen    | Lectures-1 | -       | c154192_ade1 | 12-Jan-13 | 18    |   |   |   |
| 13 | Faculty of | M.Tech-R  | Chemical        | M.Tech FY  | Sem-I  | CH1.2 Heat, Mass and Momen    | Lectures-1 | -       | c154192_ade1 | 12-Jan-13 | 18    |   |   |   |
| 14 | Faculty of | M.Tech-R  | Chemical        | M.Tech FY  | Sem-I  | CH1.5 Process Dynamics and C  | Lectures-1 | -       | c154192_ade1 | 12-Jan-13 | 18    |   |   |   |
| 15 | Faculty of | M.Tech-R  | Chemical        | M.Tech FY  | Sem-I  | CH1.5 Process Dynamics and C  | Lectures-1 | -       | c154192_ade1 | 12-Jan-13 | 18    |   |   |   |
| 16 | Faculty of | M.Tech-R  | Oleochem        | M.Tech FY  | Sem-I  | OT1.3 Technology of Fatty Aci | Lectures-1 | -       | c154192_ade1 | 12-Jan-13 | 9     |   |   |   |
| 17 | Faculty of | M.Tech-R  | Oleochem        | M.Tech FY  | Sem-I  | OT1.3 Technology of Fatty Aci | Lectures-1 | -       | c154192_ade1 | 12-Jan-13 | 9     |   |   |   |
| 18 | Faculty of | M.Tech-R  | Paints Tec      | M.Tech FY  | Sem-I  | PT1.2 Processing and Sophisti | Laborator  | -       | c154192_ade1 | 12-Jan-13 | 18    |   |   |   |
| 19 | Faculty of | M.Tech-R  | Paints Tec      | M.Tech FY  | Sem-I  | PT1.2 Processing and Sophisti | Laborator  | -       | c154192_ade1 | 12-Jan-13 | 18    |   |   |   |
| 20 | Faculty of | M.Tech-R  | Paints Teo      | M.Tech FY  | Sem-I  | PT1.3 Automotive & Insulatio  | Lectures-1 | -       | c154192_ade1 | 12-Jan-13 | 18    |   |   |   |
| 14 |            |           | n-:             |            | C 1    | DT1 4 There of Colors 0 Auch  |            | 14      | -154100      | 10 1 10   | 10    |   |   |   |
| -  | UL         |           | and all the con | Acres 1    |        |                               |            |         |              |           |       |   |   |   |

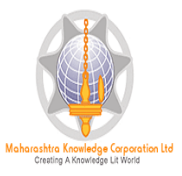

# **Export to Excel:**

This report provides the seat number wise->Paper wise or Course Part Term wise->Assessment Marks along with the details like, date and user name.

|                             | st Examination                                                                                                    |                                                                                                    |                                                                                                    |                                                                                                    |                                                                                                    |                                                                                                    |                                                                                                    |                                                                                                    |                                                                                                    |       |   |  |  |
|-----------------------------|----------------------------------------------------------------------------------------------------|----------------------------------------------------------------------------------------------------|----------------------------------------------------------------------------------------------------|----------------------------------------------------------------------------------------------------|----------------------------------------------------------------------------------------------------|----------------------------------------------------------------------------------------------------|----------------------------------------------------------------------------------------------------|----------------------------------------------------------------------------------------------------|----------------------------------------------------------------------------------------------------|-------|---|--|--|
|                             |                                                                                                    | E                                                                                                    | Export To Excel for School of Chemical Technology, (100000C)                                                                                                    |                                                                                                    |                                                                                                    |                                                                                                    |                                                                                                    |                                                                                                    |                                                                                                    |       |   |  |  |
|                             | Reports                                                                                                    |                                                                                                    | Select Export to excel option : Paper Wise Course Part Term Wise                                                                                                    |                                                                                                    |                                                                                                    |                                                                                                    |                                                                                                    |                                                                                                    |                                                                                                    |       |   |  |  |
|                             | . Paper wise Marklist                                                                                                    |                                                                                                    | Select Exam Event : Dec-2012 • *<br>Select Faculty : Faculty of Engineering and Technology • *<br>Select Course : M.Tech(with Credits) - Regular-CGPA Pattern • *                                                                                                  |                                                                                                    |                                                                                                    |                                                                                                    |                                                                                                    |                                                                                                    |                                                                                                    |       |   |  |  |
|                             | Moderation List                                                                                                    |                                                                                                    |                                                                                                    |                                                                                                    |                                                                                                    |                                                                                                    |                                                                                                    |                                                                                                    |                                                                                                    |       |   |  |  |
|                             | Absent Student Repo                                                                                                    | ort                                                                                                    |                                                                                                    |                                                                                                    |                                                                                                    |                                                                                                    |                                                                                                    |                                                                                                    |                                                                                                    |       |   |  |  |
|                             | · Pending Code Entry                                                                                                    |                                                                                                    |                                                                                                    |                                                                                                    |                                                                                                    |                                                                                                    |                                                                                                    |                                                                                                    |                                                                                                    |       |   |  |  |
|                             | <ul> <li>Unfair Means</li> </ul>                                                                                                    |                                                                                                    |                                                                                                    |                                                                                                    |                                                                                                    |                                                                                                    |                                                                                                    |                                                                                                    |                                                                                                    |       |   |  |  |
|                             | Extra curricular activity<br>Report     Course Wise Data-Entry<br>Statistics     Correction List     Code Report     Performance Ledger                                                                                                    |                                                                                                    |                                                                                                    | 5                                                                                                    |                                                                                                    | iemicai en                                                                                              | gineering                                                                                                    |                                                                                                    |                                                                                                    |       |   |  |  |
|                             |                                                                                                    |                                                                                                    |                                                                                                    | Select                                                                                                    | Course Part: M.                                                                                                    | Tech FY                                                                                                 | <b>•</b>                                                                                                    |                                                                                                    |                                                                                                    |       |   |  |  |
|                             |                                                                                                    |                                                                                                    |                                                                                                    | Select Cours                                                                                                    | e Part Term : Se                                                                                                    | em-I                                                                                                    | *                                                                                                    |                                                                                                    |                                                                                                    |       |   |  |  |
|                             |                                                                                                    |                                                                                                    |                                                                                                    |                                                                                                    | Falact Banary                                                                                                    | It t Char                                                                                               | nicol Engine ani                                                                                                    | ina Madalina                                                                                                    | d Ontimination (                                                                                                    | (101) | * |  |  |
|                             |                                                                                                    |                                                                                                    |                                                                                                    |                                                                                                    | select Paper: C                                                                                                    | 11.1 Chem                                                                                               | iical Engineeri                                                                                                    | ing modeling an                                                                                                    | a optimization (                                                                                                    | (101) | - |  |  |
|                             |                                                                                                    |                                                                                                    |                                                                                                    |                                                                                                    |                                                                                                    | -                                                                                                    |                                                                                                    |                                                                                                    |                                                                                                    |       |   |  |  |
|                             | <ul> <li>Marks against Code</li> <li>Number</li> </ul>                                                                                                    |                                                                                                    | Export To Excel                                                                                                    |                                                                                                    |                                                                                                    |                                                                                                    |                                                                                                    |                                                                                                    |                                                                                                    |       |   |  |  |
|                             | <ul> <li>Missing Extra curricu</li> </ul>                                                                                                    | ılar                                                                                                    |                                                                                                    |                                                                                                    |                                                                                                    |                                                                                                    |                                                                                                    |                                                                                                    |                                                                                                    |       |   |  |  |
|                             | activity                                                                                                    |                                                                                                    |                                                                                                    |                                                                                                    |                                                                                                    |                                                                                                    |                                                                                                    |                                                                                                    |                                                                                                    |       |   |  |  |
|                             | · User Data Entry Stat                                                                                                    | tistic                                                                                                    |                                                                                                    |                                                                                                    |                                                                                                    |                                                                                                    |                                                                                                    |                                                                                                    |                                                                                                    |       |   |  |  |
| report<br>• Export To Excel |                                                                                                    |                                                                                                    |                                                                                                    |                                                                                                    |                                                                                                    |                                                                                                    |                                                                                                    |                                                                                                    |                                                                                                    |       |   |  |  |
|                             | EXDOIL TO EXCEL                                                                                                    |                                                                                                    |                                                                                                    |                                                                                                    |                                                                                                    |                                                                                                    |                                                                                                    |                                                                                                    |                                                                                                    |       |   |  |  |
|                             | * Export To Excer                                                                                                    |                                                                                                    |                                                                                                    |                                                                                                    |                                                                                                    |                                                                                                    |                                                                                                    |                                                                                                    |                                                                                                    |       |   |  |  |
|                             | * Export to Excer                                                                                                    | D                                                                                                    | C                                                                                                    | D                                                                                                    | F                                                                                                    | E                                                                                                    | G                                                                                                    | u                                                                                                    |                                                                                                    | 1     | _ |  |  |
|                             | A                                                                                                    | B                                                                                                    | C                                                                                                    | D<br>D                                                                                                    | E<br>Credits) - Regular                                                                                                    | F                                                                                                    | G                                                                                                    | н                                                                                                    | I                                                                                                    | J     |   |  |  |
|                             | A<br>Course Name: Faculty of                                                                                                    | B<br>of Enginee                                                                                                    | C<br>ring and Tech                                                                                                    | D<br>hnology-M.Tech(with                                                                                                    | E<br>Credits) - Regular                                                                                                    | F<br>CGPA Patt                                                                                          | G<br>ern                                                                                                    | Н                                                                                                    | I                                                                                                    | J     |   |  |  |
|                             | A<br>Course Name: Faculty c<br>Course Part Name: M.T<br>Course Part Term Name                                                                                                    | B<br>of Enginee<br>ech FY                                                                                                    | C<br>ring and Tech                                                                                                    | D<br>hnology-M.Tech(with                                                                                                    | E<br>Credits) - Regular                                                                                                    | F<br>•CGPA Patt                                                                                         | G<br>ern                                                                                                    | Н                                                                                                    | I                                                                                                    | J     |   |  |  |
|                             | A<br>Course Name: Faculty of<br>Course Part Name: Nor<br>Course Part Term Name<br>Evam Event Name: Dec                                                                                                    | B<br>of Enginee<br>ech FY<br>e: Sem-I                                                                                                    | C<br>ring and Tech                                                                                                    | D<br>hnology-M.Tech(with                                                                                                    | E<br>Credits) - Regular                                                                                                    | F<br>CGPA Patt                                                                                          | G<br>ern                                                                                                    | н                                                                                                    | 1                                                                                                    | J     |   |  |  |
|                             | A<br>Course Name: Faculty of<br>Course Part Name: M.Tr<br>Course Part Term Name<br>Exam Event Name: Dec                                                                                                    | B<br>of Enginee<br>ech FY<br>e: Sem-I<br>-2012                                                                                                    | C<br>ring and Teck                                                                                                    | D<br>hnology-M.Tech(with                                                                                                    | E<br>Credits) - Regular                                                                                                    | F<br>CGPA Patt                                                                                          | G<br>ern                                                                                                    | H                                                                                                    | I                                                                                                    | J     |   |  |  |
|                             | A<br>Course Name: Faculty of<br>Course Part Name: M.Tr<br>Course Part Term Name<br>Exam Event Name: Dec<br>CAP_Name                                                                                                    | B<br>of Enginee<br>ech FY<br>2: Sem-I<br>-2012<br>Seat<br>Number                                                                                                    | C<br>ring and Tecl<br>Paper<br>Name                                                                                                    | D<br>hnology-M.Tech(with<br>AssessmentMethod                                                                                                    | E<br>Credits) - Regular<br>AssessmentType                                                                                                    | F<br>CGPA Patt                                                                                          | G<br>ern<br>Marks/Grade                                                                                                    | H<br>Created DATE                                                                                                    | I<br>Created_By                                                                                                    | J     |   |  |  |
|                             | A<br>Course Name: Faculty of<br>Course Part Name: M.Tr<br>Course Part Term Name<br>Exam Event Name: Dec<br>CAP_Name<br>University CAP center                                                                                                    | B<br>of Enginee<br>ech FY<br>e: Sem-I<br>-2012<br>Seat<br>Number<br>46551                                                                                                    | C<br>ring and Tech<br>Paper<br>Name<br>(101) CH1.1                                                                                                    | D<br>hnology-M.Tech(with<br>AssessmentMethod<br>Theory                                                                                                    | E<br>Credits) - Regular<br>AssessmentType<br>CA                                                                                                    | F<br>CGPA Patt<br>SECTION<br>NA                                                                         | G<br>ern<br>Marks/Grade<br>28                                                                                                    | H<br>Created DATE<br>22 Jan 2013                                                                                                    | Created_By<br>c154192_ade1                                                                                                    | J     |   |  |  |
|                             | A<br>Course Name: Faculty of<br>Course Part Name: M.Tr<br>Course Part Term Name<br>Exam Event Name: Dec<br>CAP_Name<br>University CAP center<br>University CAP center                                                                                                    | B<br>of Enginee<br>ech FY<br>e: Sem-I<br>-2012<br>Seat<br>Number<br>46551<br>46551                                                                                                    | C<br>ring and Tech<br>Paper<br>Name<br>(101) CH1.1<br>(101) CH1.1                                                                                                    | D<br>hnology-M.Tech(with<br>AssessmentMethod<br>Theory<br>Theory                                                                                                    | E<br>Credits) - Regular<br>AssessmentType<br>CA<br>UA                                                                                                    | F<br>CGPA Patt<br>SECTION<br>NA<br>NA                                                                   | G<br>ern<br>Marks/Grade<br>28<br>47                                                                                                    | H<br>Created DATE<br>22 Jan 2013<br>07 Apr 2013                                                                                                    | Created_By<br>c154192_ade1<br>c154192_ade1                                                                                                    | J     |   |  |  |
|                             | A<br>Course Name: Faculty of<br>Course Part Name: M.Ti<br>Course Part Term Name<br>Exam Event Name: Dec<br>CAP_Name<br>University CAP center<br>University CAP center<br>University CAP center                                                                                                    | B<br>of Enginee<br>ech FY<br>e: Sem-I<br>-2012<br>Seat<br>Number<br>46551<br>46551<br>46552                                                                                                    | C<br>ring and Tect<br>Paper<br>Name<br>(101) CH1.1<br>(101) CH1.1<br>(101) CH1.1                                                                                                    | D<br>hnology-M.Tech(with<br>AssessmentMethod<br>Theory<br>Theory<br>Theory                                                                                                    | E<br>Credits) - Regular<br>AssessmentType<br>CA<br>UA<br>CA                                                                                                    | F<br>CGPA Patt<br>SECTION<br>NA<br>NA<br>NA                                                             | G<br>ern<br>Marks/Grade<br>28<br>47<br>25                                                                                                    | H<br>Created DATE<br>22 Jan 2013<br>07 Apr 2013<br>22 Jan 2013                                                                                                    | Created_By<br>c154192_ade1<br>c154192_ade1<br>c154192_ade1                                                                                                    | L     |   |  |  |
|                             | A<br>Course Name: Faculty of<br>Course Part Name: M.Ti<br>Course Part Term Name<br>Exam Event Name: Dec<br>CAP_Name<br>University CAP center<br>University CAP center<br>University CAP center<br>University CAP center                                                                                                    | B<br>of Enginee<br>ech FY<br>e: Sem-I<br>-2012<br>Seat<br>Number<br>46551<br>46551<br>46552<br>46552                                                                                                    | C<br>Paper<br>Name<br>(101) CH1.1<br>(101) CH1.1<br>(101) CH1.1<br>(101) CH1.1                                                                                                    | D<br>Anology-M.Tech(with<br>AssessmentMethod<br>Theory<br>Theory<br>Theory<br>Theory                                                                                                    | E<br>Credits) - Regular<br>AssessmentType<br>CA<br>UA<br>CA<br>UA                                                                                                    | F<br>CGPA Patt<br>SECTION<br>NA<br>NA<br>NA<br>NA                                                       | G<br>ern<br>Marks/Grade<br>28<br>47<br>25<br>35                                                                                                 | H<br>Created DATE<br>22 Jan 2013<br>07 Apr 2013<br>22 Jan 2013<br>22 Jan 2013                                                                                                    | Created_By<br>c154192_ade1<br>c154192_ade1<br>c154192_ade1<br>c154192_ade1                                                                                                    | J     |   |  |  |
|                             | A<br>Course Name: Faculty of<br>Course Part Name: M.To<br>Course Part Term Name<br>Exam Event Name: Dec<br>CAP_Name<br>University CAP center<br>University CAP center<br>University CAP center<br>University CAP center<br>University CAP center                                                                                                    | B<br>of Enginee<br>ech FY<br>2: Sem-I<br>-2012<br>Seat<br>Number<br>46551<br>46552<br>46552<br>46552                                                                                                    | C<br>Paper<br>Name<br>(101) CH1.1<br>(101) CH1.1<br>(101) CH1.1<br>(101) CH1.1<br>(101) CH1.1                                                                                                    | D<br>AssessmentMethod<br>Theory<br>Theory<br>Theory<br>Theory<br>Theory                                                                                                    | E<br>Credits) - Regular<br>AssessmentType<br>CA<br>UA<br>CA<br>UA<br>CA                                                                                                    | F<br>CGPA Patt<br>SECTION<br>NA<br>NA<br>NA<br>NA<br>NA                                                 | G<br>ern<br>Marks/Grade<br>28<br>47<br>25<br>35<br>24                                                                                           | H<br>Created DATE<br>22 Jan 2013<br>07 Apr 2013<br>22 Jan 2013<br>22 Jan 2013<br>22 Jan 2013                                                                                                    | Created_By<br>c154192_ade1<br>c154192_ade1<br>c154192_ade1<br>c154192_ade1<br>c154192_ade1                                                                                                    | J     |   |  |  |
|                             | A<br>Course Name: Faculty of<br>Course Part Name: M.To<br>Course Part Term Name<br>Exam Event Name: Dec<br>CAP_Name<br>University CAP center<br>University CAP center<br>University CAP center<br>University CAP center<br>University CAP center                                                                                                    | B           of Enginee           ech FY           :: Sem-I           -2012           Seat           Number           46551           46552           46552           46553           46553                                                                                                    | C<br>Paper<br>Name<br>(101) CH1.1<br>(101) CH1.1<br>(101) CH1.1<br>(101) CH1.1<br>(101) CH1.1<br>(101) CH1.1                                                                                                    | D<br>AssessmentMethod<br>Theory<br>Theory<br>Theory<br>Theory<br>Theory<br>Theory<br>Theory                                                                                                    | E<br>Credits) - Regular<br>AssessmentType<br>CA<br>UA<br>CA<br>UA<br>CA<br>UA<br>CA<br>UA                                                                                     | F<br>CGPA Patt<br>SECTION<br>NA<br>NA<br>NA<br>NA<br>NA<br>NA                                           | G<br>ern<br>Marks/Grade<br>28<br>47<br>25<br>35<br>24<br>47                                                                                     | H<br>Created DATE<br>22 Jan 2013<br>07 Apr 2013<br>22 Jan 2013<br>22 Jan 2013<br>22 Jan 2013<br>22 Jan 2013                                                                                                    | Created_By<br>c154192_ade1<br>c154192_ade1<br>c154192_ade1<br>c154192_ade1<br>c154192_ade1<br>c154192_ade1                                                                                                    | J     |   |  |  |
|                             | A<br>Course Name: Faculty of<br>Course Part Name: M.Tr<br>Course Part Term Name<br>Exam Event Name: Dec<br>CAP_Name<br>University CAP center<br>University CAP center<br>University CAP center<br>University CAP center<br>University CAP center<br>University CAP center<br>University CAP center                                                                                                    | B<br>of Enginee<br>ech FY<br>2: Sem-I<br>-2012<br>Seat<br>Number<br>46551<br>46551<br>46552<br>46552<br>46553<br>46553<br>46553                                                                                                    | C<br>Paper<br>Name<br>(101) CH1.1<br>(101) CH1.1<br>(101) CH1.1<br>(101) CH1.1<br>(101) CH1.1<br>(101) CH1.1<br>(101) CH1.1                                                                                                    | D<br>AssessmentMethod<br>Theory<br>Theory<br>Theory<br>Theory<br>Theory<br>Theory<br>Theory<br>Theory<br>Theory                                                                                                    | E<br>Credits) - Regular<br>AssessmentType<br>CA<br>UA<br>CA<br>UA<br>CA<br>UA<br>CA<br>UA<br>CA                                                                               | F<br>CGPA Patt<br>SECTION<br>NA<br>NA<br>NA<br>NA<br>NA<br>NA<br>NA                                     | G<br>Marks/Grade<br>28<br>47<br>25<br>35<br>24<br>47<br>21                                                                                      | H<br>Created DATE<br>22 Jan 2013<br>07 Apr 2013<br>22 Jan 2013<br>22 Jan 2013<br>22 Jan 2013<br>22 Jan 2013<br>22 Jan 2013                                                                                                    | Created_By           c154192_ade1           c154192_ade1           c154192_ade1           c154192_ade1           c154192_ade1           c154192_ade1           c154192_ade1           c154192_ade1           c154192_ade1           c154192_ade1           c154192_ade1           c154192_ade1                                                                                                    | J     |   |  |  |
|                             | A<br>Course Name: Faculty of<br>Course Part Name: M.Tr<br>Course Part Term Name<br>Exam Event Name: Dec<br>CAP_Name<br>University CAP center<br>University CAP center<br>University CAP center<br>University CAP center<br>University CAP center<br>University CAP center<br>University CAP center<br>University CAP center<br>University CAP center                                                                                                    | B<br>of Enginee<br>ech FY<br>2: Sem-I<br>-2012<br>Seat<br>Number<br>46551<br>46552<br>46552<br>46552<br>46553<br>46553<br>46553                                                                                                    | C<br>Paper<br>Name<br>(101) CH1.1<br>(101) CH1.1<br>(101) CH1.1<br>(101) CH1.1<br>(101) CH1.1<br>(101) CH1.1<br>(101) CH1.1<br>(101) CH1.1                                                                                                    | D<br>AssessmentMethod<br>Theory<br>Theory<br>Theory<br>Theory<br>Theory<br>Theory<br>Theory<br>Theory<br>Theory<br>Theory                                                                                                    | E<br>Credits) - Regular<br>AssessmentType<br>CA<br>UA<br>CA<br>UA<br>CA<br>UA<br>CA<br>UA<br>CA<br>UA                                                                         | F<br>CGPA Patt<br>SECTION<br>NA<br>NA<br>NA<br>NA<br>NA<br>NA<br>NA<br>NA<br>NA                         | G<br>Marks/Grade<br>28<br>47<br>25<br>35<br>24<br>47<br>21<br>21<br>24                                                                          | H<br>Created DATE<br>22 Jan 2013<br>07 Apr 2013<br>22 Jan 2013<br>22 Jan 2013<br>22 Jan 2013<br>22 Jan 2013<br>22 Jan 2013<br>22 Jan 2013                                                                                                    | Created_By           c154192_ade1           c154192_ade1           c154192_ade1           c154192_ade1           c154192_ade1           c154192_ade1           c154192_ade1           c154192_ade1           c154192_ade1           c154192_ade1           c154192_ade1           c154192_ade1           c154192_ade1                                                                                                    | J     |   |  |  |
|                             | A<br>Course Name: Faculty of<br>Course Part Name: M.Tr<br>Course Part Term Name<br>Exam Event Name: Dec<br>CAP_Name<br>University CAP center<br>University CAP center<br>University CAP center<br>University CAP center<br>University CAP center<br>University CAP center<br>University CAP center<br>University CAP center<br>University CAP center<br>University CAP center<br>University CAP center                                                                                                    | B           of Enginee           ech FY           e: Sem-I           -2012           Seat           Number           46551           46552           46553           46553           46554           46555                                                                                                    | C<br>Paper<br>Name<br>(101) CH1.1<br>(101) CH1.1<br>(101) CH1.1<br>(101) CH1.1<br>(101) CH1.1<br>(101) CH1.1<br>(101) CH1.1<br>(101) CH1.1<br>(101) CH1.1                                                                                                    | D<br>AssessmentMethod<br>Theory<br>Theory<br>Theory<br>Theory<br>Theory<br>Theory<br>Theory<br>Theory<br>Theory<br>Theory<br>Theory<br>Theory                                                                                                    | E<br>Credits) - Regular<br>AssessmentType<br>CA<br>UA<br>CA<br>UA<br>CA<br>UA<br>CA<br>UA<br>CA<br>UA<br>CA                                                                   | F<br>CGPA Patt<br>SECTION<br>NA<br>NA<br>NA<br>NA<br>NA<br>NA<br>NA<br>NA<br>NA<br>NA                   | G<br>Marks/Grade<br>28<br>47<br>25<br>35<br>24<br>47<br>21<br>24<br>21<br>24<br>27                                                              | H<br>Created DATE<br>22 Jan 2013<br>07 Apr 2013<br>22 Jan 2013<br>22 Jan 2013<br>22 Jan 2013<br>22 Jan 2013<br>22 Jan 2013<br>22 Jan 2013<br>22 Jan 2013                                                                                                    | Created_By           c154192_ade1           c154192_ade1                                                                                                    | J     |   |  |  |
|                             | A<br>Course Name: Faculty of<br>Course Part Name: M.Tr<br>Course Part Term Name<br>Exam Event Name: Dec<br>CAP_Name<br>University CAP center<br>University CAP center<br>University CAP center<br>University CAP center<br>University CAP center<br>University CAP center<br>University CAP center<br>University CAP center<br>University CAP center<br>University CAP center<br>University CAP center<br>University CAP center                                                                                                    | B           of Enginee           ech FY           e: Sem-I           -2012           Seat           Mumber           46551           46552           46553           46553           46554           46555           46555                                                                                                    | C<br>Paper<br>Name<br>(101) CH1.1<br>(101) CH1.1<br>(101) CH1.1<br>(101) CH1.1<br>(101) CH1.1<br>(101) CH1.1<br>(101) CH1.1<br>(101) CH1.1<br>(101) CH1.1<br>(101) CH1.1                                                                                           | D<br>AssessmentMethod<br>Theory<br>Theory<br>Theory<br>Theory<br>Theory<br>Theory<br>Theory<br>Theory<br>Theory<br>Theory<br>Theory<br>Theory<br>Theory<br>Theory                                                                                                    | E<br>Credits) - Regular-<br>AssessmentType<br>CA<br>UA<br>CA<br>UA<br>CA<br>UA<br>CA<br>UA<br>CA<br>UA<br>CA<br>UA<br>CA<br>UA                                                | F<br>CGPA Patt<br>SECTION<br>NA<br>NA<br>NA<br>NA<br>NA<br>NA<br>NA<br>NA<br>NA<br>NA<br>NA<br>NA       | G<br>marks/Grade<br>28<br>47<br>25<br>35<br>24<br>47<br>21<br>24<br>27<br>21<br>24<br>27<br>37                                                  | H<br>Created DATE<br>22 Jan 2013<br>07 Apr 2013<br>22 Jan 2013<br>22 Jan 2013<br>22 Jan 2013<br>22 Jan 2013<br>22 Jan 2013<br>22 Jan 2013<br>22 Jan 2013<br>22 Jan 2013<br>22 Jan 2013                                                                                                    | I           Created_By           c154192_ade1           c154192_ade1                                                                                                    | J     |   |  |  |
|                             | A<br>Course Name: Faculty of<br>Course Part Name: N.Tr<br>Course Part Term Name<br>Exam Event Name: Dec<br>CAP_Name<br>University CAP center<br>University CAP center<br>University CAP center<br>University CAP center<br>University CAP center<br>University CAP center<br>University CAP center<br>University CAP center<br>University CAP center<br>University CAP center<br>University CAP center<br>University CAP center<br>University CAP center                                                                                                    | B           of Enginee           ech FY           e: Sem-I           -2012           Seat           Mumber           46551           46552           46553           46553           46554           46555           46555           46555           46555                                                                                                    | C<br>Paper<br>Name<br>(101) CH1.1<br>(101) CH1.1<br>(101) CH1.1<br>(101) CH1.1<br>(101) CH1.1<br>(101) CH1.1<br>(101) CH1.1<br>(101) CH1.1<br>(101) CH1.1<br>(101) CH1.1                                                                                           | D<br>hnology-M.Tech(with<br>AssessmentMethod<br>Theory<br>Theory<br>Theory<br>Theory<br>Theory<br>Theory<br>Theory<br>Theory<br>Theory<br>Theory<br>Theory<br>Theory<br>Theory<br>Theory                                                                                                    | E<br>Credits) - Regular-<br>AssessmentType<br>CA<br>UA<br>CA<br>UA<br>CA<br>UA<br>CA<br>UA<br>CA<br>UA<br>CA<br>UA<br>CA<br>CA                                                | F<br>CGPA Patt<br>SECTION<br>NA<br>NA<br>NA<br>NA<br>NA<br>NA<br>NA<br>NA<br>NA<br>NA<br>NA<br>NA       | G<br>ern<br>Marks/Grade<br>28<br>47<br>25<br>35<br>24<br>47<br>21<br>24<br>47<br>21<br>24<br>27<br>37<br>30                                     | H<br>Created DATE<br>22 Jan 2013<br>07 Apr 2013<br>22 Jan 2013<br>22 Jan 2013<br>22 Jan 2013<br>22 Jan 2013<br>22 Jan 2013<br>22 Jan 2013<br>22 Jan 2013<br>22 Jan 2013<br>22 Jan 2013<br>22 Jan 2013<br>22 Jan 2013                                                                                          | I           Created_By           c154192_ade1           c154192_ade1                                                                                                    | J     |   |  |  |
|                             | A<br>Course Name: Faculty of<br>Course Part Name: N.Tr<br>Course Part Term Name<br>Exam Event Name: Dec<br>CAP_Name<br>University CAP center<br>University CAP center                                                                                                    | B<br>of Enginee<br>ech FY<br>e: Sem-I<br>-2012<br>Seat<br>A6551<br>46552<br>46553<br>46553<br>46553<br>46555<br>46555<br>46555<br>46555<br>46555                                                                                                    | C<br>Paper<br>Name<br>(101) CH1.1<br>(101) CH1.1<br>(101) CH1.1<br>(101) CH1.1<br>(101) CH1.1<br>(101) CH1.1<br>(101) CH1.1<br>(101) CH1.1<br>(101) CH1.1<br>(101) CH1.1<br>(101) CH1.1                                                                            | D<br>hnology-M.Tech(with<br>AssessmentMethod<br>Theory<br>Theory<br>Theory<br>Theory<br>Theory<br>Theory<br>Theory<br>Theory<br>Theory<br>Theory<br>Theory<br>Theory<br>Theory<br>Theory<br>Theory<br>Theory<br>Theory                                                                                                  | E<br>Credits) - Regular<br>AssessmentType<br>CA<br>UA<br>CA<br>UA<br>CA<br>UA<br>CA<br>UA<br>CA<br>UA<br>CA<br>UA<br>CA<br>UA<br>CA<br>UA                                     | F<br>CGPA Patt<br>SECTION<br>NA<br>NA<br>NA<br>NA<br>NA<br>NA<br>NA<br>NA<br>NA<br>NA<br>NA<br>NA<br>NA | G<br>ern<br>Marks/Grade<br>28<br>47<br>25<br>35<br>24<br>47<br>21<br>24<br>27<br>37<br>30<br>43                                                 | H<br>Created DATE<br>22 Jan 2013<br>07 Apr 2013<br>22 Jan 2013<br>22 Jan 2013<br>22 Jan 2013<br>22 Jan 2013<br>22 Jan 2013<br>22 Jan 2013<br>22 Jan 2013<br>22 Jan 2013<br>22 Jan 2013<br>22 Jan 2013                                                                                                    | I           Created_By           c154192_ade1           c154192_ade1                                                                                                    |       |   |  |  |
|                             | A<br>Course Name: Faculty of<br>Course Part Name: N.Tr<br>Course Part Term Name<br>Exam Event Name: Dec<br>CAP_Name<br>University CAP center<br>University CAP center                                                                                                    | B<br>of Enginee<br>ech FY<br>e: Sem-I<br>-2012<br>Seat<br>46551<br>46551<br>46552<br>46553<br>46553<br>46553<br>46553<br>46555<br>46555<br>46555<br>46555<br>46555                                                                                                    | C<br>Paper<br>Name<br>(101) CH1.1<br>(101) CH1.1<br>(101) CH1.1<br>(101) CH1.1<br>(101) CH1.1<br>(101) CH1.1<br>(101) CH1.1<br>(101) CH1.1<br>(101) CH1.1<br>(101) CH1.1<br>(101) CH1.1<br>(101) CH1.1                                                             | D<br>AssessmentMethod<br>Theory<br>Theory<br>Theory<br>Theory<br>Theory<br>Theory<br>Theory<br>Theory<br>Theory<br>Theory<br>Theory<br>Theory<br>Theory<br>Theory<br>Theory<br>Theory<br>Theory<br>Theory<br>Theory<br>Theory<br>Theory                                                                                 | E<br>Credits) - Regular<br>AssessmentType<br>CA<br>UA<br>CA<br>UA<br>CA<br>UA<br>CA<br>UA<br>CA<br>UA<br>CA<br>UA<br>CA<br>UA<br>CA<br>UA<br>CA                               | F<br>CGPA Patt<br>SECTION<br>NA<br>NA<br>NA<br>NA<br>NA<br>NA<br>NA<br>NA<br>NA<br>NA<br>NA<br>NA<br>NA | G<br>ern<br>28<br>47<br>25<br>35<br>24<br>47<br>21<br>24<br>47<br>21<br>24<br>27<br>37<br>30<br>30<br>43<br>26                                  | H<br>Created DATE<br>22 Jan 2013<br>07 Apr 2013<br>22 Jan 2013<br>22 Jan 2013<br>22 Jan 2013<br>22 Jan 2013<br>22 Jan 2013<br>22 Jan 2013<br>22 Jan 2013<br>22 Jan 2013<br>22 Jan 2013<br>22 Jan 2013<br>22 Jan 2013                                                                                          | Created_By<br>c154192_ade1<br>c154192_ade1<br>c154192_ade1<br>c154192_ade1<br>c154192_ade1<br>c154192_ade1<br>c154192_ade1<br>c154192_ade1<br>c154192_ade1<br>c154192_ade1<br>c154192_ade1<br>c154192_ade1                                                                                                    |       |   |  |  |
|                             | A<br>Course Name: Faculty of<br>Course Part Name: M.To<br>Course Part Term Name<br>Exam Event Name: Dec<br>CAP_Name<br>University CAP center<br>University CAP center                                                                            | B           of Enginee           ech FY           :: Sem-1           -2012           Seat           Number           46551           46551           46552           46553           46553           46554           46555           46555           46556           46556           46557           46557                                                                                                 | C<br>Paper<br>Name<br>(101) CH1.1<br>(101) CH1.1<br>(101) CH1.1<br>(101) CH1.1<br>(101) CH1.1<br>(101) CH1.1<br>(101) CH1.1<br>(101) CH1.1<br>(101) CH1.1<br>(101) CH1.1<br>(101) CH1.1<br>(101) CH1.1<br>(101) CH1.1                                              | D<br>AssessmentMethod<br>Theory<br>Theory<br>Theory<br>Theory<br>Theory<br>Theory<br>Theory<br>Theory<br>Theory<br>Theory<br>Theory<br>Theory<br>Theory<br>Theory<br>Theory<br>Theory<br>Theory<br>Theory<br>Theory<br>Theory<br>Theory<br>Theory<br>Theory                                                             | E<br>Credits) - Regular<br>AssessmentType<br>CA<br>UA<br>CA<br>UA<br>CA<br>UA<br>CA<br>UA<br>CA<br>UA<br>CA<br>UA<br>CA<br>UA<br>CA<br>UA<br>CA<br>UA<br>CA<br>UA             | F<br>CGPA Patt<br>SECTION<br>NA<br>NA<br>NA<br>NA<br>NA<br>NA<br>NA<br>NA<br>NA<br>NA<br>NA<br>NA<br>NA | G<br>ern<br>28<br>47<br>25<br>35<br>24<br>47<br>21<br>24<br>27<br>37<br>30<br>43<br>26<br>37                                                    | H<br>Created DATE<br>22 Jan 2013<br>07 Apr 2013<br>22 Jan 2013<br>22 Jan 2013<br>22 Jan 2013<br>22 Jan 2013<br>22 Jan 2013<br>22 Jan 2013<br>22 Jan 2013<br>22 Jan 2013<br>22 Jan 2013<br>22 Jan 2013<br>22 Jan 2013<br>22 Jan 2013<br>22 Jan 2013<br>22 Jan 2013                                             | Created_By<br>c154192_ade1<br>c154192_ade1<br>c154192_ade1<br>c154192_ade1<br>c154192_ade1<br>c154192_ade1<br>c154192_ade1<br>c154192_ade1<br>c154192_ade1<br>c154192_ade1<br>c154192_ade1<br>c154192_ade1<br>c154192_ade1<br>c154192_ade1                                                                                                    |       |   |  |  |
|                             | A<br>Course Name: Faculty of<br>Course Part Name: M.To<br>Course Part Term Name<br>Exam Event Name: Dec<br>CAP_Name<br>University CAP center<br>University CAP center                          | B           of Enginee           ech FY           :: Sem-1           -2012           Seat           Number           46551           46551           46552           46553           46553           46554           46555           46555           46555           46555           46555           46555           46555           46555           46555           46557           46557           46558 | C<br>Paper<br>Name<br>(101) CH1.1<br>(101) CH1.1<br>(101) CH1.1<br>(101) CH1.1<br>(101) CH1.1<br>(101) CH1.1<br>(101) CH1.1<br>(101) CH1.1<br>(101) CH1.1<br>(101) CH1.1<br>(101) CH1.1<br>(101) CH1.1<br>(101) CH1.1<br>(101) CH1.1                               | D<br>AssessmentMethod<br>Theory<br>Theory<br>Theory<br>Theory<br>Theory<br>Theory<br>Theory<br>Theory<br>Theory<br>Theory<br>Theory<br>Theory<br>Theory<br>Theory<br>Theory<br>Theory<br>Theory<br>Theory<br>Theory<br>Theory<br>Theory<br>Theory<br>Theory<br>Theory<br>Theory                                         | E<br>Credits) - Regular<br>AssessmentType<br>CA<br>UA<br>CA<br>UA<br>CA<br>UA<br>CA<br>UA<br>CA<br>UA<br>CA<br>UA<br>CA<br>UA<br>CA<br>UA<br>CA<br>UA<br>CA                   | F<br>CGPA Patt<br>SECTION<br>NA<br>NA<br>NA<br>NA<br>NA<br>NA<br>NA<br>NA<br>NA<br>NA<br>NA<br>NA<br>NA | G<br>ern<br>Marks/Grade<br>28<br>47<br>25<br>35<br>24<br>47<br>21<br>24<br>47<br>21<br>24<br>47<br>21<br>24<br>27<br>30<br>43<br>26<br>37<br>37 | H<br>Created DATE<br>22 Jan 2013<br>07 Apr 2013<br>22 Jan 2013<br>22 Jan 2013<br>22 Jan 2013<br>22 Jan 2013<br>22 Jan 2013<br>22 Jan 2013<br>22 Jan 2013<br>22 Jan 2013<br>22 Jan 2013<br>22 Jan 2013<br>22 Jan 2013<br>22 Jan 2013<br>22 Jan 2013                                                            | I           Created_By           c154192_ade1           c154192_ade1                                                                      |       |   |  |  |
|                             | A<br>Course Name: Faculty of<br>Course Part Name: M.To<br>Course Part Term Name<br>Exam Event Name: Dec<br>CAP_Name<br>University CAP center<br>University CAP center | B           of Enginee           ech FY           :: Sem-1           -2012           Seat           Number           46551           46552           46552           46553           46554           46555           46555           46555           46555           46555           46555           46555           46555           46555           46555           46557           46558           46558 | C<br>Paper<br>Name<br>(101) CH1.1<br>(101) CH1.1<br>(101) CH1.1<br>(101) CH1.1<br>(101) CH1.1<br>(101) CH1.1<br>(101) CH1.1<br>(101) CH1.1<br>(101) CH1.1<br>(101) CH1.1<br>(101) CH1.1<br>(101) CH1.1<br>(101) CH1.1<br>(101) CH1.1<br>(101) CH1.1<br>(101) CH1.1 | D<br>AssessmentMethod<br>Theory<br>Theory<br>Theory<br>Theory<br>Theory<br>Theory<br>Theory<br>Theory<br>Theory<br>Theory<br>Theory<br>Theory<br>Theory<br>Theory<br>Theory<br>Theory<br>Theory<br>Theory<br>Theory<br>Theory<br>Theory<br>Theory<br>Theory<br>Theory<br>Theory<br>Theory<br>Theory<br>Theory<br>Theory | E<br>Credits) - Regular<br>AssessmentType<br>CA<br>UA<br>CA<br>UA<br>CA<br>UA<br>CA<br>UA<br>CA<br>UA<br>CA<br>UA<br>CA<br>UA<br>CA<br>UA<br>CA<br>UA<br>CA<br>UA<br>CA<br>UA | F<br>CGPA Patt<br>SECTION<br>NA<br>NA<br>NA<br>NA<br>NA<br>NA<br>NA<br>NA<br>NA<br>NA<br>NA<br>NA<br>NA | G<br>Marks/Grade<br>28<br>47<br>25<br>35<br>24<br>47<br>21<br>24<br>27<br>31<br>24<br>27<br>37<br>30<br>43<br>26<br>37<br>37<br>50              | H<br>22 Jan 2013<br>07 Apr 2013<br>22 Jan 2013<br>22 Jan 2013<br>22 Jan 2013<br>22 Jan 2013<br>22 Jan 2013<br>22 Jan 2013<br>22 Jan 2013<br>22 Jan 2013<br>22 Jan 2013<br>22 Jan 2013<br>22 Jan 2013<br>22 Jan 2013<br>22 Jan 2013<br>22 Jan 2013<br>22 Jan 2013<br>22 Jan 2013<br>22 Jan 2013<br>22 Jan 2013 | I           Created_By           c154192_ade1           c154192_ade1 |       |   |  |  |

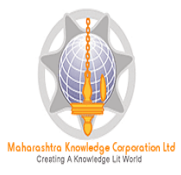

# Export Data: For export data Click on- Data Synchronization-Export Data-Export Students Paper Mark/Export Extra Curricular Activities Marks

|                                                                                      | Home -My Login - My Settings -Logout -Celender -Sitemap -Contact Us<br>sett Nacar, Sociation - Sitemap - Sociational Hickway, Solapur-413255, Maharashtra (India)                                                                                                    |  |  |  |  |  |  |  |  |  |
|--------------------------------------------------------------------------------------|----------------------------------------------------------------------------------------------------|--|--|--|--|--|--|--|--|--|
| 2 There are a Da                                                                     | Change Language 👻 Change Theme 👻                                                                                                    |  |  |  |  |  |  |  |  |  |
| Post Examination                                                                     | Assessment Data Entry                                                                                                    |  |  |  |  |  |  |  |  |  |
| Assessm<br>En<br>- Data Entry<br>- Beports<br>- Data Synch                           | nization                                                                                                    |  |  |  |  |  |  |  |  |  |
| Post Examina                                                                         | Abore of Use State State |  |  |  |  |  |  |  |  |  |
|                                                                                      | Data Synchronization                                                                                                    |  |  |  |  |  |  |  |  |  |
| Sync<br>• Data Ex                                                                    | Pata<br>onization<br>rt                                                                                                    |  |  |  |  |  |  |  |  |  |
| Post Examination (                                                                   |                                                                                                    |  |  |  |  |  |  |  |  |  |
|                                                                                      | Export Data for Solapur University, Solapur (SUS)                                                                                                    |  |  |  |  |  |  |  |  |  |
| Data Export                                                                          | Export Student-Paper Marks Show Exported Student-Paper Data                                                                                                    |  |  |  |  |  |  |  |  |  |
| - Export<br>Student-Paper<br>Marks<br>- Export Extra<br>Curricular<br>Activity Marks | Select Exam Event : Mar-2013    Select Faculty : Faculty of Commerce    Select Course : B.B.A - Regular-Pattern 2010    Select Branch : No Branch    Select Course Part : B.B.AIII   Select Course Part Term : Sem-VI   Select Course Part Term : Sem-VI   Automatic proceed for College wise or all :   Automatic Part Select Course Part I   Next                                                                                                    |  |  |  |  |  |  |  |  |  |
|                                                                                      | Next                                                                                                    |  |  |  |  |  |  |  |  |  |